## <u>ST-2221 JMR</u> User Manual

#### **Description:**

ST-2221JMR, the RAID Enclosure is a complete RAID solution through the use of two 2.5" SATA hard disks mounted on one mini 3.5" form factor drive cage. It is used as a standard 2.5" SSD/HDD with mirroring capability (RAID 1). By mirroring technique, it maintains data in two disk drives simultaneously and securely. If one drive fails, it automatically switches operations to the functional drive and after changed a new hard drive the data is mirroring back.

### Features:

- \* Interface: SATA-I/II
- \* LED indication for Working and Failure.
- \* The dimensions match exactly as a standard 3.5" bay.
- \* Energy saving on using 2.5" SSD or HDD.
- \* For the use on desktop, server case, rack mount chassis that is with 3.5" form factor space.
- \* Complies with SATA-I, SATA-II interface. Maximum transfer rate up to 1.5Gbps for SATA-I and 3.0Gbps for SATA-II.

\* SSD Auto Eject when you open the front cover.

\* Aluminum material, best heat sink.

- \* Dimension: 148.2 x 101.7 x 25.8mm (L\*W\*H)
- \* Weight: 0.23 kg

### **Rear Panel:**

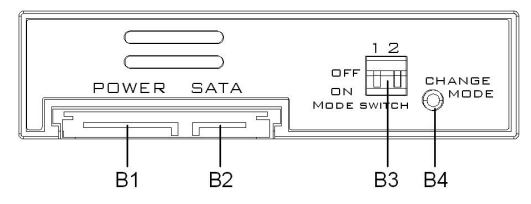

- B1 : SATA 15pin power connector
- B2 : SATA 7pin data connector for SSD/HDD 0
- B3 : RAID mode configuration DIP switch
- B4 : Change mode button

### Front Panel:

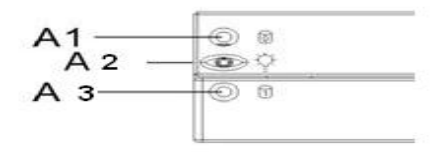

### LED Table

Check the following to see the LED Indicator Table.

|           | SSD/HDD 0 Access LED Indicator (A1) |       |  |  |  |  |  |  |
|-----------|-------------------------------------|-------|--|--|--|--|--|--|
| Action    | Message                             | Color |  |  |  |  |  |  |
| Light On  | Hard Drive 0 Installed              | Blue  |  |  |  |  |  |  |
| Light Off | Hard Drive 0 uninstalled            | No    |  |  |  |  |  |  |
| Light On  | Hard Drive 0 Fail                   | Red   |  |  |  |  |  |  |
| Flash     | Hard Drive 0 Access                 | Blue  |  |  |  |  |  |  |
|           | Power LED Indicator (A2)            |       |  |  |  |  |  |  |
| Light On  | Power is ON                         | Blue  |  |  |  |  |  |  |
| Light Off | Power is OFF                        | No    |  |  |  |  |  |  |
|           | SSD/HDD 1 Access LED Indicator      | (A3)  |  |  |  |  |  |  |
| Light On  | Hard Drive 1 Installed              | Blue  |  |  |  |  |  |  |
| Light Off | Hard Drive 1 uninstalled            | No    |  |  |  |  |  |  |
| Light On  | Hard Drive 0 Fail                   | Red   |  |  |  |  |  |  |
| Flash     | Hard Drive 1 Access                 | Blue  |  |  |  |  |  |  |

The following is the special case LED table.

| LED Indicator in special case |       |                |  |  |  |
|-------------------------------|-------|----------------|--|--|--|
| Message                       | LED   | Color / Action |  |  |  |
| Both Hard Drives installed    | A1/A2 | Blue/Light on  |  |  |  |
| without cable connection      |       | -              |  |  |  |

The following is the LED Indicator in RAID modes.

| RAID Mode LED Indicator |                      |       |                  |  |  |  |
|-------------------------|----------------------|-------|------------------|--|--|--|
| RAID<br>Mode            | Message              | LED   | Color / Action   |  |  |  |
| RAID 1                  | Reading              | A1    | Blue/Flash       |  |  |  |
| RAID 1                  | Writing              | A1/A3 | Blue/Flash       |  |  |  |
| RAID 1                  | SSD/HDD 0 Rebuilding | A1    | Blue & Red/Flash |  |  |  |
| RAID 1                  | SSD/HDD 1 Rebuilding | A3    | Blue & Red/Flash |  |  |  |
| JBOD                    | SSD/HDD 0 Access     | A1    | Blue/Flash       |  |  |  |
| JBOD                    | SSD/HDD 1 Access     | A3    | Blue/Flash       |  |  |  |
| RAID 0                  | Access               | A1/A3 | Blue/Flash       |  |  |  |

### Safety Lock

Upper SSD/HDD Safety Lock & Lower SSD/HDD Safety Lock. Push rightward to open & push leftward to lock.

### SSD/HDD Installing:

Open the upper & lower cover and put the SSD/HDD into the cage. You can install one SSD/HDD or two SSDs/HDDs.

### **Hardware Installation Procedures**

Please follow below procedures to complete the hardware installation:

 Open the package, take out the product, make sure the product is brand new and all the necessary parts are included (Please check with Accessory List).

If damage or shortage occurred, please contact your distributor or where you bought.

- 2) Unlock the upper and lower covers (see picture C), push the lock rightward and open the two covers and then, put the two 2.5" SATA SSDs/HDDs into the box (See Picture D).
- After both SSDs/HDDs installed, push both covers back like picture
   C and then, push the lock button leftward to lock both covers to

secure the SSDs/HDDs inside properly.

- 4) Then, mount the 3.5" enclosure on the 3.5" space using the included screws to mount it on the device (desktop, case... etc.) and make all the cable connected properly and it is ready for use.
- See the drawing of the two ways to mount the 3.5" enclosure on the Device (See Picture E).

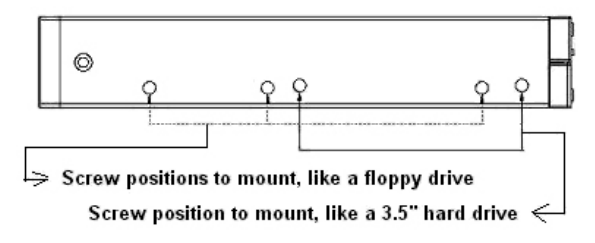

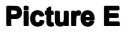

- 6) There are 2 ways to mount the 3.5" enclosure on the device:
- -- Picture F-1) Mount it on the floppy drive bay
- -- Picture F-2) Mount it inside the case
- 7) Connect the 3.5" enclosure with PC via 15pin SATA power cable

(from Power Supply) and 7pin SATA cable (using included cable).

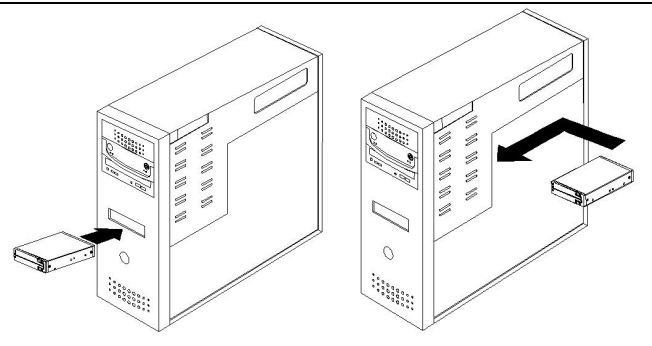

**Picture F-1** 

**Picture F-2** 

#### Set the RAID mode by the DIP Switch:

| DAID Status | RAID Config |     |  |
|-------------|-------------|-----|--|
| RAID Status | 1           | 2   |  |
| Normal      | OFF         | OFF |  |
| RAID 1      | ON          | OFF |  |
| JBOD        | OFF         | ON  |  |
| RAID 0      | ON          | ON  |  |

#### **DIP Switch Table**

When you want to set any RAID mode as above table, please follow

below steps:

#### Step 1: Power off

Pull out the Power Cable before you change the Dip Switch.

#### Step 2: Ready to Reset the RAID Setting

Change the Dip Switch to Normal Mode position to be ready for reset.

#### Step 3: Reset Complete.

Press CHANGE MODE button for 5 seconds and Plug on the Power

Cable to activate the RAID setting at the same time.

#### Step 4: Ready to change the RAID Mode

Pull off the Power Cable and change the Dip Switch to the RAID Mode you want.

#### Step 5: Activate the RAID Mode

Press **CHANGE MODE** button for 5 seconds and Plug on the Power Cable to activate the RAID setting at the same time.

Note:

- A) If present mode is in Normal Mode, users don't need to reset.
- B) Users should wait at least 5 seconds to activate the RAID Mode and then release the Change Mode button
- C) After the selected RAID is built ready, then, to partition/format the RAID-built SSDs/HDDs. After SSDs/HDDs being formatted, they are ready to be used.

#### **RAID Mode DIP Switch Setting:**

1. Normal Mode (Set DIP SW-1: OFF, SW-2: OFF)

Normal Mode is without specific RAID Functions. The system recognizes two separate SSDs/HDDs of their own capacity when host supports port-multi. Example: you install 100GB and 80GB Hard Drives, and will see two separate capacities of 100GB & 80GB. If port-multi is not supported, it can recognize one HDD only.

2. RAID 1 Mode (Set DIP SW-1: ON, SW-2: OFF)

RAID 1 Mode is the RAID Mode with high safety (Mirror backup). Selecting RAID 1 system will help you perfectly protect your data by building the same data in your both hard drives. However, it is the smallest capacity within RAID Modes.

For example, you install 100GB and 80GB Hard Drives, and the capacity will be one 80GB (depended on the smaller hard drive capacity) totally.

3. JBOD Mode (Set DIP SW-1: OFF, SW-2: ON)

JBOD Mode will combine all of the hard drives into a single hard drive with larger capacity.

For example, you install 100GB and 80GB Hard Drives, and the capacity will be in one 180GB (100GB+80GB) totally.

4. RAID 0 Mode (Set DIP SW-1: ON, SW-2: ON)

RAID 0 Mode is the fastest RAID Mode. Advantage of RAID 0 is to achieve high performance by accumulating each individual hard disk performance. However, if any one hard disk gets defective, information stored in this RAID 0 will be invalid. RAID 0 Mode will just make use of the same size disk space in each hard disk condition.

For Example: You install 100GB and 80GB Hard Drives, and the capacity will be 160GB (80GB+80GB) totally.

### **Trouble Shooting**

A) Why can't I open the panel cover?

Please check the Safety Lock is at UNLOCK position.

B) Can I install or uninstall the Hard Drive anytime?

We suggest you to turn off PC before your installation.

C) Why can't I see the Hard Drive in "My Computer" after I installed?

Please check the LED Table to see if it's normal. If the LED is in normal situation. Then Please check if the SSD/HDD is formatted or not.

- D) Can I install SSD \* 1 and HDD \* 1, and work well? Yes, it'll work fine and the performance is depended on the SSD/HDD that you installed.
- E) What's the default RAID mode when I get the product?The default RAID mode is Normal Mode. And please check the RAID Mode setting steps to change the RAID Mode you want.
- F) Why can't I change the RAID Mode? Please follow the RAID Mode setting step by step. And confirm if the CHANGE MODE button pressing while the power cable is connecting.
- H) Why is the capacity small in RAID 1?

The RAID 1 is the safest RAID Mode. The RAID enclosure needs the same capacity in both Hard Drives to mirror the data. Though the capacity will be smallest, the data can rebuild automatically in case one of your hard drive is broken. Notice:

- Hot-plug function depends on your PC system. Generally, internal SATA device does not support hot-plug function. Some e-SATA devices support but also depend on the motherboard driver.
   If you are not clear that your PC system supports or not, please do not change your SSD or HDD as the PC is working.
   Or your PC may hang up or damage your storage device.
- During file saving, please do not disconnect the storage device even if your PC supports hot-plug.

## Page 1 of 6

# ST-2221JMR Compatibility Report

| Target Mo     | odel                                            | ST-2221JMR                            |  |  |
|---------------|-------------------------------------------------|---------------------------------------|--|--|
| Test Tool     |                                                 | Jmicron HW RAID Manager 0.09.63       |  |  |
| HDD Mod       | lel                                             | Corsair Force 3 SSD 60GB              |  |  |
|               |                                                 | RIDATA SATA2 SSD 32GB                 |  |  |
|               |                                                 | KINGSTIN SSDNOW 30GB                  |  |  |
|               |                                                 | WDC WD1600BEVS-60RST0 160GB           |  |  |
|               |                                                 | SAMSUNG HM500JI 500GB 5400RPM         |  |  |
|               |                                                 | Hitachi HTS722010K9SA00 7200RPM 100GB |  |  |
|               |                                                 | Seagate ST9250421AS 7200RPM 250GB     |  |  |
|               |                                                 | Seagate ST9250420AS 7200RPM 200GB     |  |  |
| Test Environm |                                                 | ent:                                  |  |  |
| M/B           | ASI                                             | JS P7P55D-E                           |  |  |
| CPU           | QuadCore Intel Core i5 750, 3166 MHz (24 x 132) |                                       |  |  |
| Chipset       | ICH <sup>,</sup>                                | 10R                                   |  |  |
| RAM           | King                                            | ston 2GB DDR3-1333 DDR3 SDRAM*2       |  |  |
| OS            | Micr                                            | osoft Windows 7 Ultimate              |  |  |
| Interface     | SAT                                             | Ā                                     |  |  |

## 測試目的: 測試 ST-2221JMR 是否支援 2.5" HD&SSD

Sunnytek Information Co., Ltd.

# 2012/12/18

|                          |    | 韌體版本                                                                                                    |
|--------------------------|----|----------------------------------------------------------------------------------------------------|
|                          |    | () JMicron HW RAID Manager                                                                                                    |
|                          |    | 朝體版本資訊                                                                                                    |
| Basic Mode Advanced Mode |    | 建筑岩山, 梁仲校本省訊         1. 產品名稱       2221SR         2. 初酸版本       V0.955 [2/6]         3. 製造商       Sunnytek Information         4. Flash 数目       1         運择物證:       瀏覽         更新 |
|                          | an |                                                                                                    |

## 軟體版本

|             | RAID組和硬碟資訊                                                    |                                            |                                   |            |                                                                   |
|-------------|---------------------------------------------------------------|--------------------------------------------|-----------------------------------|------------|-------------------------------------------------------------------|
|             | 4 夏 控制器 1<br>二 PO : Corsair Force 3<br>二 P1 : Corsair Force 3 | Corsair Force 3 SSD<br>Corsair Force 3 SSD | 登制器資訊 [1]<br>55.88 GB<br>55.88 GB | IMCRO      |                                                                   |
|             |                                                               |                                            | 未釋放<br>55.88 0B                   | N TECHN    |                                                                   |
|             | ſ                                                             | ₩₩1<br>● 55.88 GB                          | 未釋放<br>55.88 GB                   |            | JMicron HW RAID Manager<br>版本 0.09.43<br>JMicron Technology Corp. |
| <b>eace</b> |                                                               |                                            |                                   | ORPORATION | 版權所有 拷貝必究 © 2008 ~<br>2010                                        |
|             | • • • •                                                       |                                            |                                   |            | ***********                                                       |

# ST-2221JMR Compatibility Report

(一)使用兩顆 HD 插入 ST-2221 JMR 測試

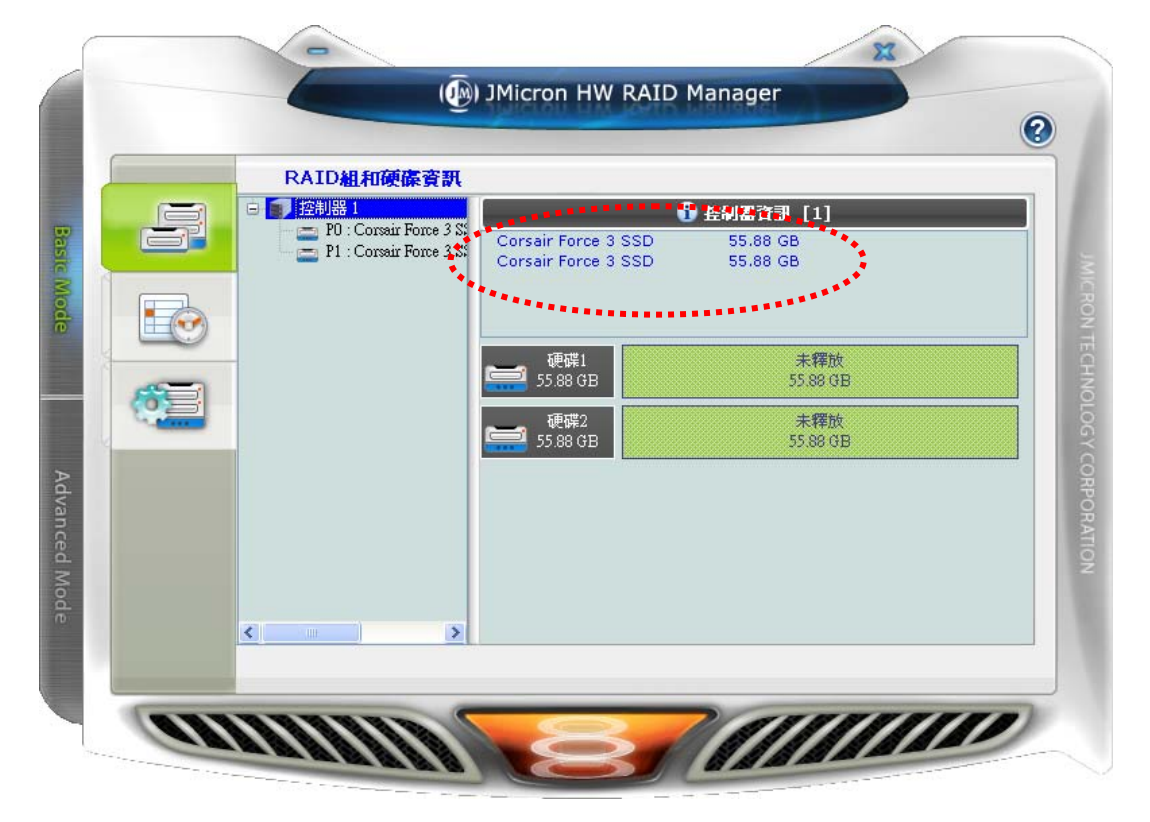

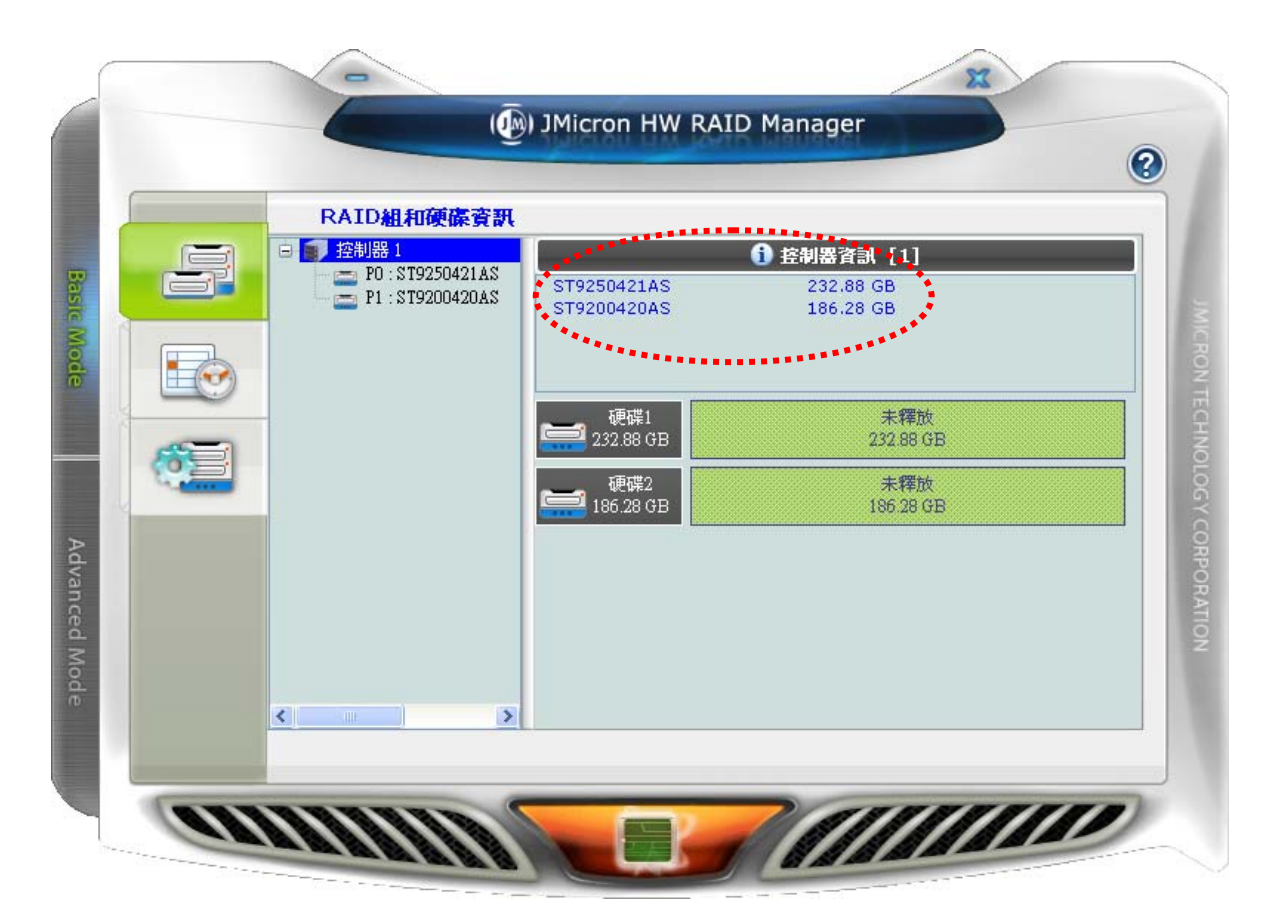

Sunnytek Information Co., Ltd.

**Create by Miky Lin** 

## Page 4 of 6

# ST-2221JMR Compatibility Report

## 2012/12/18

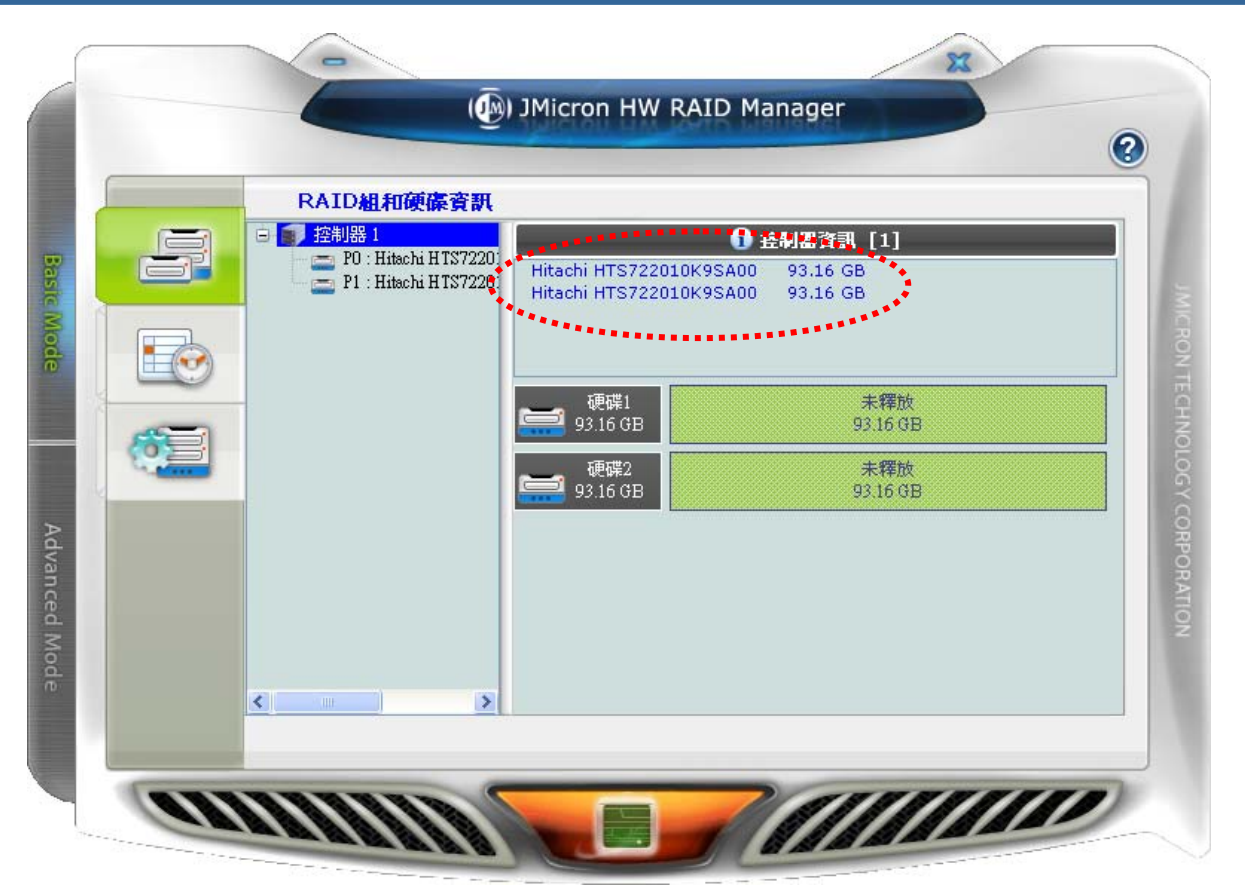

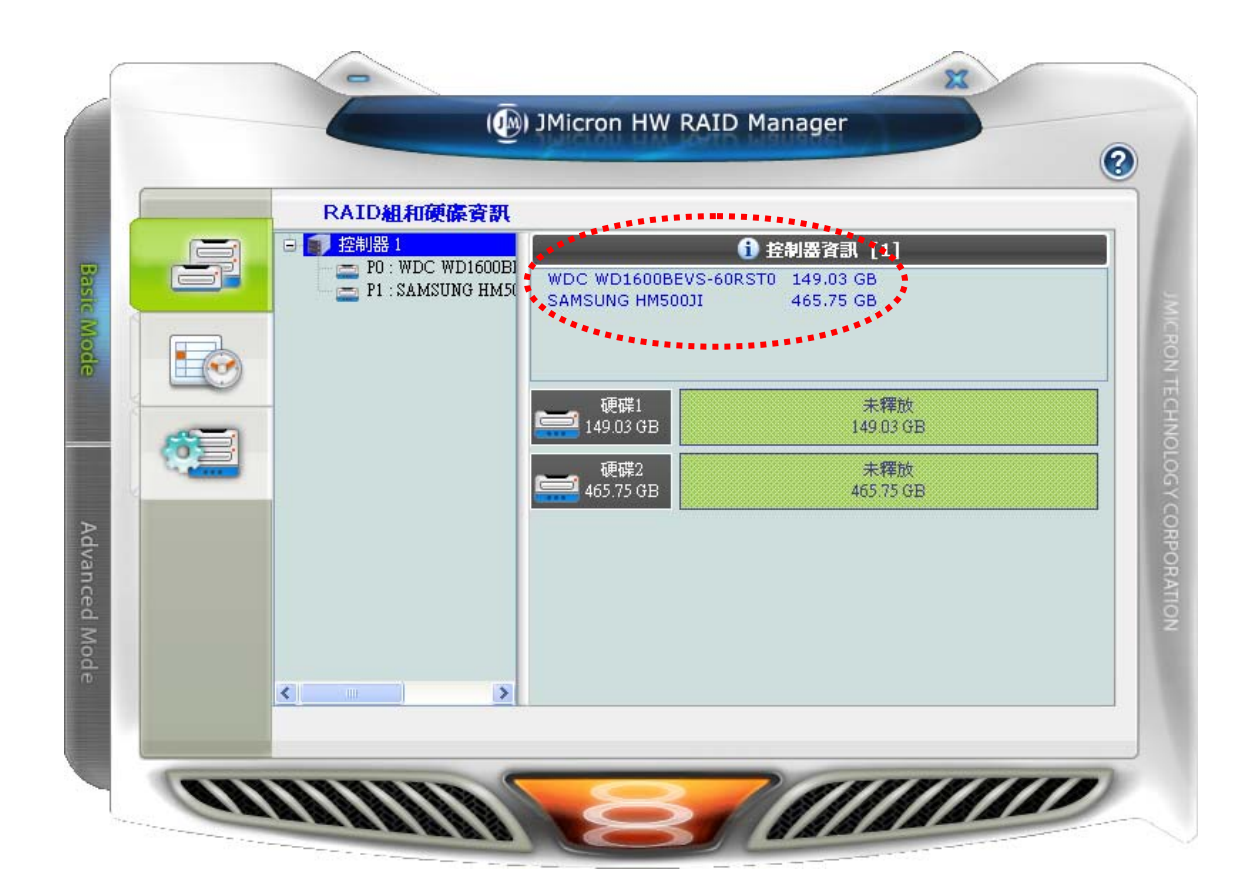

## Page 5 of 6

# ST-2221JMR Compatibility Report

# 2012/12/18

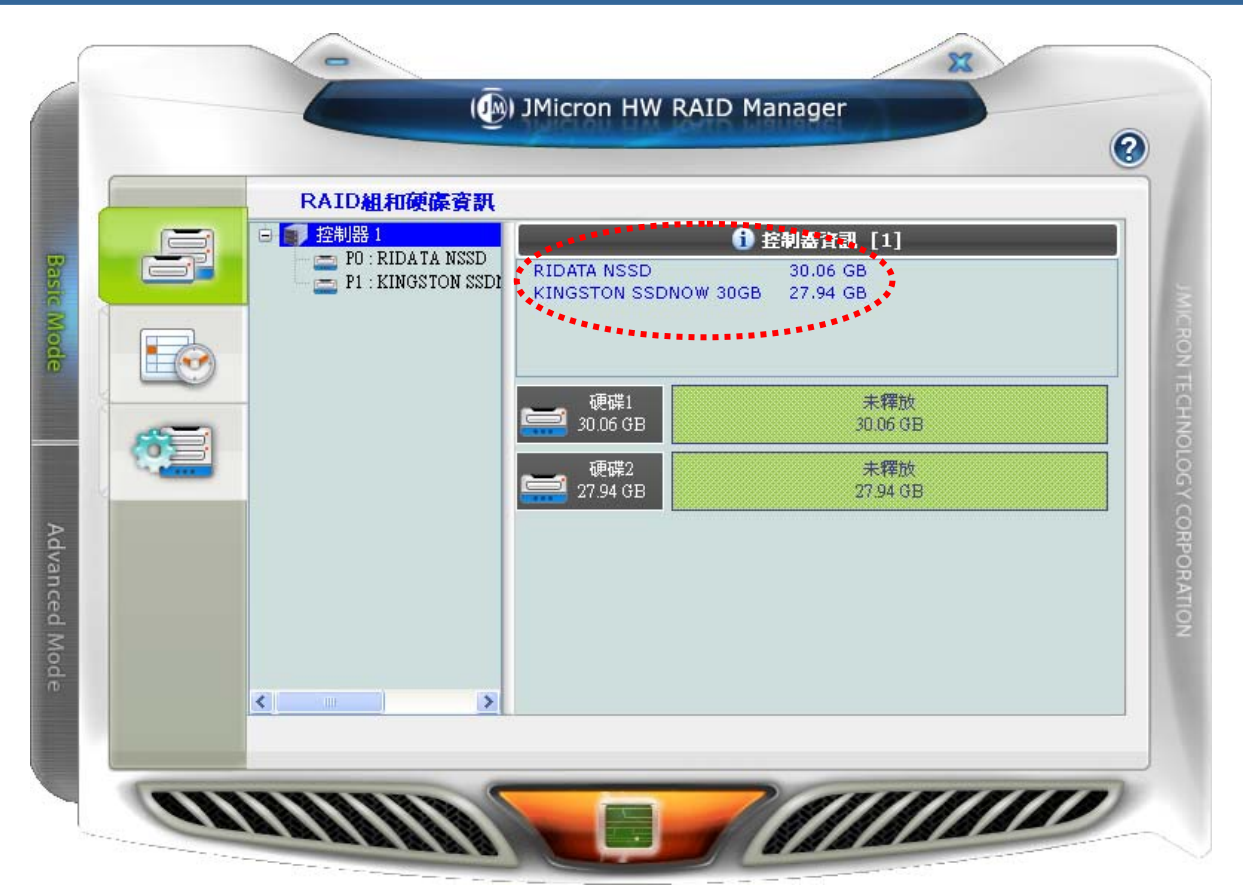

(二)利用 Corsair Force 3 SSD 60GB\*2 作 RAID 0 在 ST-2221 JMR 效能測試

|    |          | RAID組和硬碟資訊<br>控制器1                        |                 |                     | _ |
|----|----------|-------------------------------------------|-----------------|---------------------|---|
| G  |          | PO : 3.5" H/W RAIDO<br>MO : Corsair Force | RAID組等級<br>計能   | RAID 0<br>正堂        |   |
|    | =1.      | 🦾 🚞 M1 : Corsair Force                    | 容量 已插入的成員       | 111.69 GB<br>M0, M1 |   |
|    | <b>I</b> |                                           |                 | 10000               |   |
| 5  | =        |                                           | 硬保1<br>55.84 GB | MU(PU)<br>55.84 GB  |   |
| 20 |          |                                           | 硬碟2<br>55.84 GB | M1(P0)<br>55.84 GB  |   |
|    |          |                                           |                 |                     | · |
|    |          |                                           |                 |                     |   |
|    |          |                                           |                 |                     |   |
|    |          |                                           |                 |                     |   |

Sunnytek Information Co., Ltd.

**Create by Miky Lin** 

# ST-2221JMR Compatibility Report

| ](H)                                                                                                    |                                                             |                                                    |                               |                                   |                                                 |                                     |            |
|----------------------------------------------------------------------------------------------------|-------------------------------------------------------------|----------------------------------------------------|-------------------------------|-----------------------------------|-------------------------------------------------|-------------------------------------|------------|
|                                                                                                    |                                                             |                                                    |                               |                                   |                                                 |                                     |            |
| < 💕 🗁 🔍 📓                                                                                                    | I                                                           |                                                    |                               |                                   |                                                 |                                     |            |
| 7世7世1百                                                                                                    | 80 99 148 FI                                                | 提安全结                                               | 44 85                         |                                   |                                                 |                                     | <b>*</b> = |
| 鐵礦區                                                                                                    | 配直  親望<br>  範囲  甘士                                          | 佃桑示炕                                               | 水態                            | ( <b>*</b> 1)                     |                                                 |                                     | <u>各里</u>  |
|                                                                                                    | 間里 基4<br>66명 甘+                                             |                                                    | 尺好(土姜始候分                      | (종비)                              |                                                 |                                     | 50.74      |
|                                                                                                    | 問果 基本<br>60日 甘ナ                                             | NITEC                                              | 尺灯(土安磁键)<br>白灯(連想世世世)         | 「書」)<br>(2)                       |                                                 |                                     | 31.2       |
|                                                                                                    | 商半 至4<br>筋留 其未                                              |                                                    | 风灯 (進興鑑編份<br>自収 (選起送提修)       | t)<br>in                          |                                                 |                                     | 107        |
|                                                                                                    | 尚里 茎4<br>筋留 其ま                                              | NIES                                               | 尺灯 (燈稈盥誤像<br>白灯 (変体) 動動       | U<br>八百岁史 休田                      | + += AT //2 CT +                                | 南ボガサハマい                             | 107.4      |
|                                                                                                    | 商半 至4<br>筋留 其未                                              |                                                    | 反灯 (赤抗, 彫劃,<br>自忆 (深設光燈機      | ·万良1回奔,1定用<br>約                   | 平, 旗政调动, 土                                      | 式盥焙刀制)                              | 40.9       |
|                                                                                                    | 商半 至4<br>筋関 其未                                              |                                                    | 反対 (進興館協協 自収 (主要法理 )          | む<br>人生的                          |                                                 |                                     | 1111       |
| —————————————————————————————————————                                                                                                    | 180年 <u>卒</u> 4                                             | inira                                              | 100 (土黄磁塘力                    | (Hu)                              |                                                 |                                     | ****       |
|                                                                                                    |                                                             |                                                    |                               |                                   |                                                 |                                     |            |
|                                                                                                    |                                                             |                                                    |                               |                                   |                                                 |                                     |            |
|                                                                                                    |                                                             |                                                    |                               |                                   |                                                 |                                     |            |
|                                                                                                    |                                                             |                                                    |                               |                                   |                                                 |                                     |            |
|                                                                                                    |                                                             |                                                    |                               |                                   |                                                 |                                     |            |
|                                                                                                    |                                                             |                                                    |                               |                                   |                                                 |                                     |            |
|                                                                                                    |                                                             |                                                    |                               |                                   |                                                 |                                     |            |
| •                                                                                                    |                                                             |                                                    |                               |                                   |                                                 |                                     | Þ          |
| •                                                                                                    |                                                             |                                                    |                               |                                   |                                                 |                                     | •          |
| <                                                                                                    |                                                             |                                                    |                               |                                   |                                                 |                                     | •          |
| <<br>□■磁碟 0<br>基本                                                                                                    | Win7 (C                                                     |                                                    |                               | WORK (E:)                         | SAM (F:)                                        | TOOL (G:)                           |            |
| ✓ 磁碟 0<br>基本<br>465.76 GB                                                                                                    | Win7 (C<br>40.95 GB                                         |                                                    | B 31.25 GB                    | WORK (E:)<br>108.39 GB            | SAM (F:)<br>126.96 GB N                         | TOOL (G:)<br>107.42 GB              |            |
| <ul> <li>▲ 磁碟 0<br/>基本<br/>465.76 GB<br/>連線</li> </ul>                                                                                                    | Win7 (C<br>40.95 GB<br>良好 (系編                               | Ⅲ<br>)<br>▶ 50.78 G<br>ቪ, 良好 (主                    | B<br>要刊 良好 (主要                | WORK (E:)<br>108.39 GB<br>良好 (禮祖發 | <mark>SAM (F:)</mark><br>126.96 GB №<br>良好 (邏輯磁 | TOOL (G:)<br>107.42 GB<br>良好 (週輯程   |            |
| <ul> <li></li> <li>→ 磁碟 0<br/>基本<br/>465.76 GB<br/>連線</li> </ul>                                                                                                    | Win7 (C<br>40.95 GB<br>良好 (条約                               | Ⅲ<br>)<br>下<br>50.78 G<br>長好 (主                    | B<br>要t<br>良好 (主要             | WORK (E:)<br>108.39 GB<br>良好 (邏輯發 | <mark>SAM (F:)</mark><br>126.96 GB №<br>良好 (過輯磁 | TOOL (G:)<br>107.42 GB<br>良好 (遵頼發   |            |
| <<br>■磁碟 0<br>基本<br>465.76 GB<br>連線                                                                                                    | Win7 (C<br>40.95 GB<br>良好 (系編                               | Ⅲ<br>) ►<br>50.78 G<br>良好 (主                       | B<br>要:<br>良好 (主要             | WORK (E:)<br>108.39 GB<br>良好 (遵輯§ | SAM (F:)<br>126.96 GB №<br>良好 (過載磁              | TOOL (G:)<br>107.42 GB<br>良好 (選輯起   |            |
| <ul> <li>▲磁碟 0<br/>基本<br/>465.76 GB<br/>連線</li> <li>●磁碟 1</li> </ul>                                                                                                    | Win7 (C<br>40.95 GB<br>良好 (系編                               | Ⅲ<br>)<br>50.78 G<br>良好 (主                         | B<br>割1.25 GB<br>要¥<br>良好 (主要 | WORK (E:)<br>108.39 GB<br>良好 (禮輯發 | SAM (F:)<br>126.96 GB №<br>良好 (週輯磁              | TOOL (G:)<br>107.42 GB I<br>良好 (選輯型 |            |
| <ul> <li>▲ 磁碟 0<br/>基本<br/>465.76 GB<br/>連線</li> <li>▲ 磁碟 1<br/>基本</li> </ul>                                                                                                    | Win7 (C<br>40.95 GB<br>良好 (条約<br>新増磁碟                       | Ⅲ<br>) ►<br>50.78 G<br>良好 (主<br>風好 (主              | B<br>要t<br>見好(主要              | WORK (E:)<br>108.39 GB<br>良好 (遵顧家 | SAM (F:)<br>126.96 GB №<br>良好 (週輯磁              | TOOL (G:)<br>107.42 GB<br>良好 (遵輯超   |            |
| <ul> <li></li> <li>₩₩₩ 0     </li> <li>基本         465.76 GB         連線     </li> <li>₩₩₩ 1         ₩₩₩ 1         ₩₩₩ 1         ₩₩₩ 1         ₩₩₩ 6         ₩₩₩ 1         ₩₩₩ 6         ₩₩₩ 6         ₩₩₩ 1         ₩₩₩ 6         ₩₩₩ 6         ₩₩₩ 6         ₩₩₩ 6         ₩₩₩ 6         ₩₩₩ 6         ₩₩₩ 6         ₩₩₩ 6         ₩₩₩ 6         ₩₩₩ 6         ₩₩₩ 6         ₩₩₩ 6         ₩₩₩ 6         ₩₩₩ 6         ₩₩₩ 6         ₩₩ 6         ₩₩ 6         ₩₩ 6         ₩₩₩ 6         ₩₩ 6         ₩₩ 6         ₩₩ 6         ₩₩ 6         ₩₩ 6         ₩₩ 6         ₩₩ 6         ₩₩ 6         ₩₩ 6         ₩₩ 6         ₩₩ 6         ₩₩ 6         ₩₩ 6         ₩₩ 6         ₩₩ 6         ₩₩ 6         ₩₩ 6         ₩₩ 6         ₩₩ 6         ₩₩ 6         ₩₩ 6         ₩₩ 6         ₩₩ 6         ₩₩ 6         ₩₩ 6         ₩₩ 6         ₩₩ 6         ₩₩ 6         ₩₩ 6         ₩₩ 6         ₩₩ 6         ₩₩ 6         ₩₩ 6         ₩₩ 6         ₩₩ 6         ₩₩ 6         ₩₩ 6         ₩₩ 6         ₩₩ 6         ₩₩₩ 6         ₩₩ 6         ₩₩ 6         ₩₩ 6         ₩₩ 6         ₩₩ 6         ₩₩ 6         ₩₩ 6         ₩₩ 6         ₩₩ 6         ₩₩ 6         ₩₩ 6         ₩₩ 6         ₩₩ 6         ₩₩ 6         ₩₩ 6         ₩₩ 6         ₩₩ 6         ₩₩ 6         ₩₩ 6         ₩₩ 6         ₩₩ 6         ₩₩ 6         ₩₩ 6         ₩₩ 6         ₩₩ 6         ₩₩ 6         ₩₩ 6<!--</td--><td>Win7 (C<br/>40.95 GB<br/>良好 (系編<br/>新増磁碟<br/>111.68 G</td><td>Ⅲ<br/>50.78 G<br/>良好(主<br/>區 (L)<br/>B NTFS</td><td>B<br/>要:</td><td>WORK (E:)<br/>108.39 GB<br/>良好 (週輯章</td><td>SAM (F:)<br/>126.96 GB №<br/>良好 (遵輯磁</td><td>TOOL (G:)<br/>107.42 GB  <br/>良好 (遵證證</td><td></td></li></ul> | Win7 (C<br>40.95 GB<br>良好 (系編<br>新増磁碟<br>111.68 G           | Ⅲ<br>50.78 G<br>良好(主<br>區 (L)<br>B NTFS            | B<br>要:                       | WORK (E:)<br>108.39 GB<br>良好 (週輯章 | SAM (F:)<br>126.96 GB №<br>良好 (遵輯磁              | TOOL (G:)<br>107.42 GB  <br>良好 (遵證證 |            |
| <ul> <li>▲磁碟 0<br/>基本<br/>465.76 GB<br/>連線</li> <li>磁碟 1<br/>基本<br/>111.60 GB<br/>連線</li> </ul>                                                                                                    | Win7 (C<br>40.95 GB<br>良好 (系編<br>新増磁碟<br>111.68 G<br>良好 (主要 | Ⅲ<br>50.78 G<br>良好 (主<br>區 (L)<br>B NTFS<br>輕磁强分割) | B 表 1.25 GB<br>良好 住要          | WORK (E:)<br>108.39 GB<br>良好 (遵輯章 | SAM (F:)<br>126.96 GB N<br>良好 (週輯磁              | TOOL (G:)<br>107.42 GB<br>良好 (通輯起   |            |

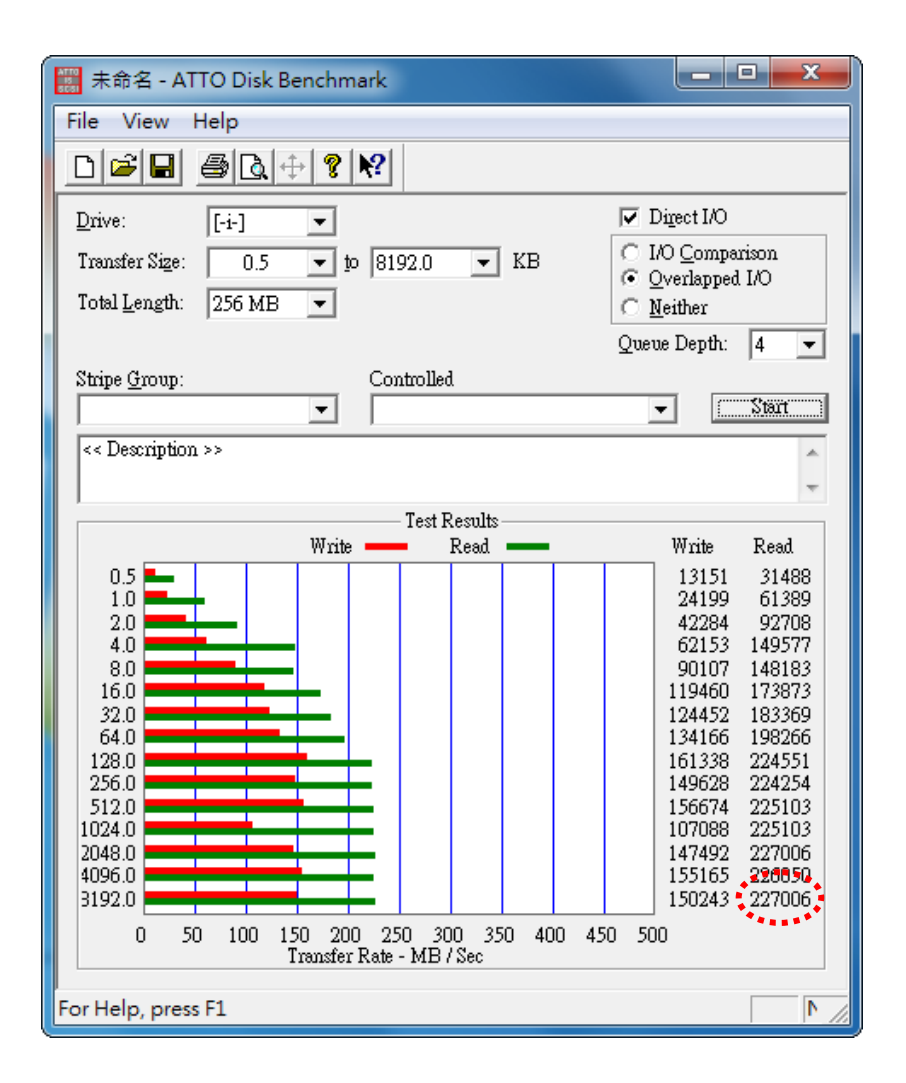

Sunnytek Information Co., Ltd.

**Create by Miky Lin**